# UCCX Integration with Office 365 for Agent Email

# Contents

Introduction Design and Topology Configuration Setting up the Proxy Office365 Account Configure the UCCX/SM Troubleshoot Relevant logs Checklist Common Scenarios Problem: Agents are not able to receive emails. Problem: Delay in sending emails using Office365. Microsoft Diagnostics tool Obtaining Documentation and Submitting a Service Request

## Introduction

This document describes how Unified Contact Center Express (UCCX) solution, starting from version 11.5 along with SocialMiner (SM) supports Office 365 as an email server for agent email functionality. This is the first cloud email provider supported for the agent email functionality.

# **Design and Topology**

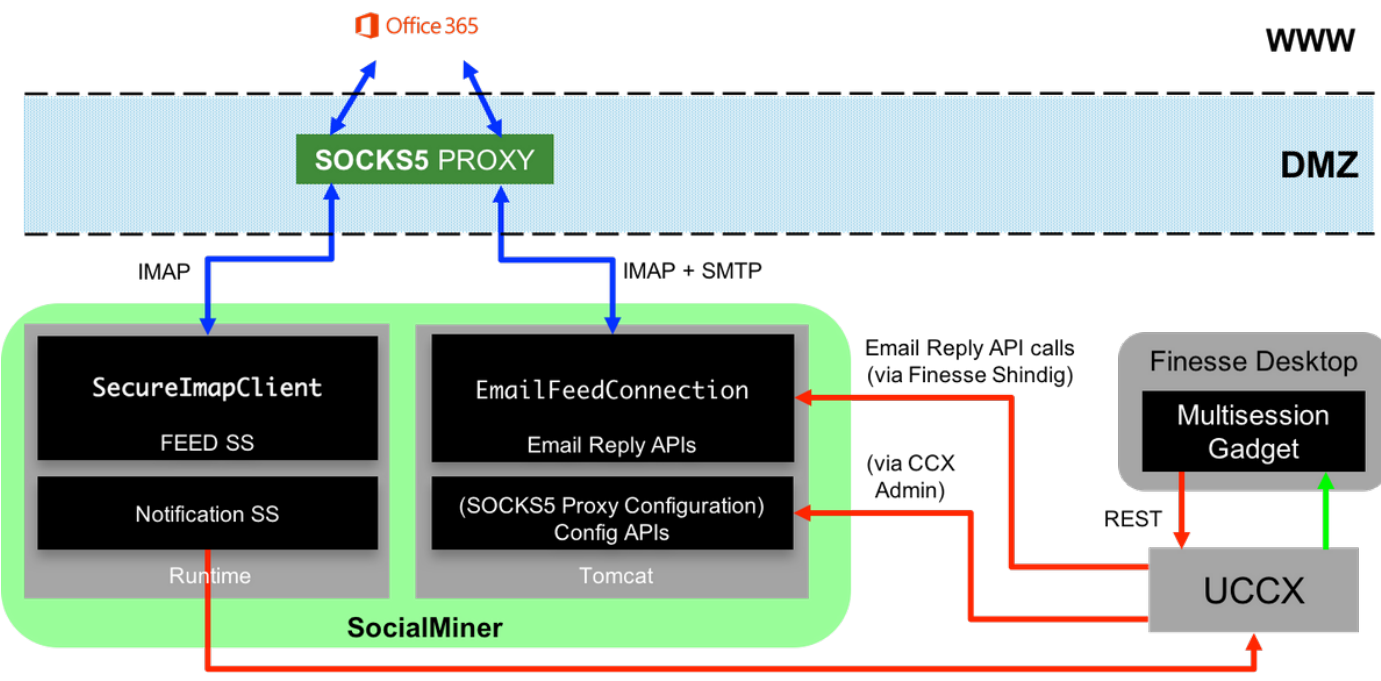

**HTTP Notifications** 

The UCCX server now provides cloud email support starting from 11.5. This functionality is achieved by an integration to the Office365 email service via a SOCKS 5 proxy. It is important to note that having a proxy server is not mandatory, but most deployments have external network access blocked and therefore connection has to be established via a proxy server.

Apart from the one additional step of setting up the proxy, there is no other change for the customer. The messaging flow is shown in the image:

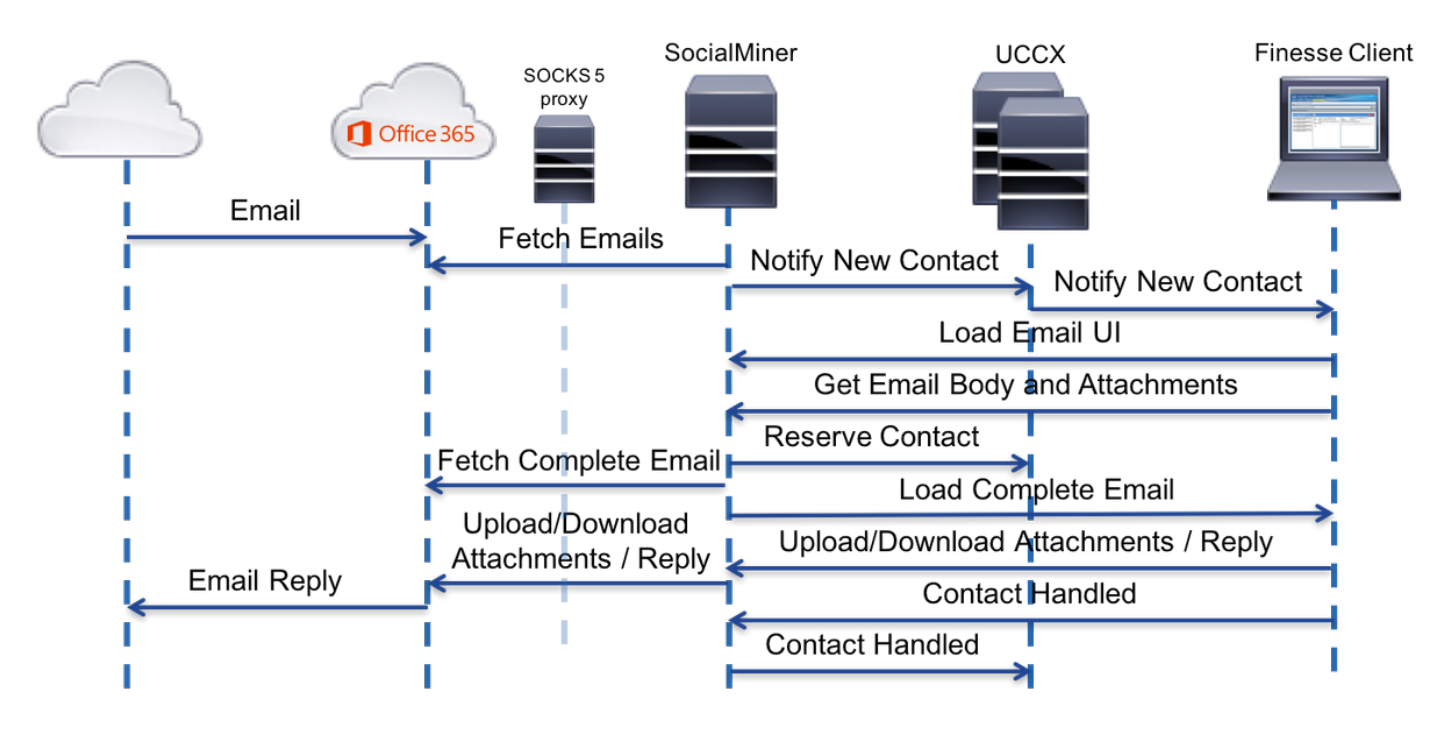

# Configuration

 Having a proxy server to connect to Office 365 is not mandatory. If your network connectivity is setup in such a way that the SM server can set up a TCP connection on the Internet Message Access Protocol (IMAP) and Simple Mail Transfer Protocol (SMTP) ports of office365.com, a proxy server is not needed.

- 2. If you wish to use a proxy between the SM and Office 365, SOCKS 5 is the only supported protocol. SOCKS4, SSH tunnels, and other protocols are not supported.
- 3. Cisco does not recommend which proxy server needs to be used.

#### Setting up the Proxy

As a part of this technote, an open source proxy server for Linux called Dante is used. Please note that this does not mean that this is the Cisco recommended proxy server; it is one of the servers used in the lab for creating this document. You are free to use any server of choice as long as the SOCKS5 protocol is used.

**Note**: The server that is being configured as a proxy should have access to office365.com, without the need to have further proxies.

On a Linux server with root access:

Step 1. Install the Dante server.

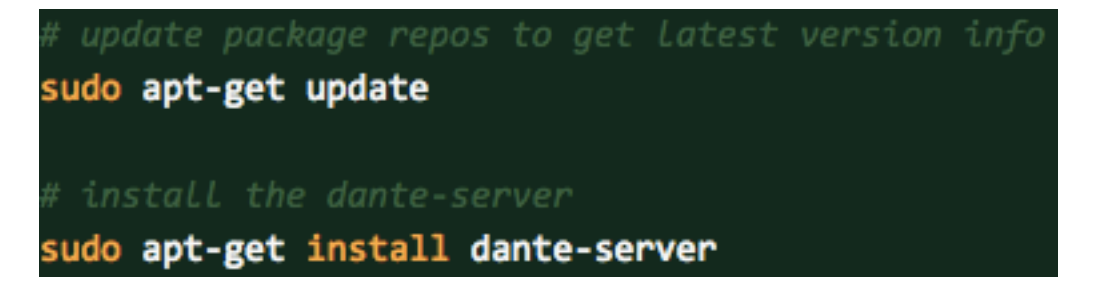

Step 2. Configure the server by adding the following info into the *letc/danted.conf* file.

```
logoutput: /var/log/socks.log
internal: eth0 port = 1080
external: eth0
socksmethod: username
clientmethod: none
user.privileged: root
user.notprivileged: socksuser
user.libwrap: socksuser
client pass {
    from: 0.0.0.0/0 port 1-65535 to: 0.0.0.0/0
    socksmethod: username
   log: connect disconnect error
}
pass {
    from: 0.0.0.0/0 to: 0.0.0.0/0
    protocol: tcp udp
    log: connect disconnect error
```

Step 3. Start the server, ready to use.

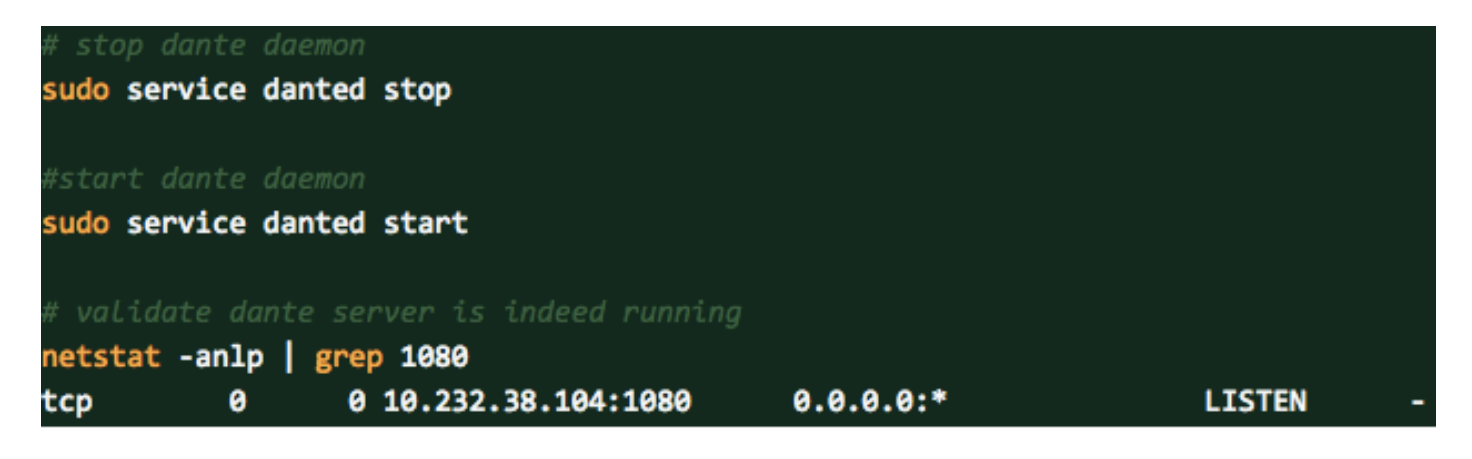

More information about the Dante server and downloading the install packages can be found here: <u>https://www.inet.no/dante/index.html</u>

### **Office365 Account**

Login Portal: https://login.microsoftonline.com

To buy a paid Office365 account, go to <u>https://products.office.com/en/exchange/compare-</u> <u>microsoft-exchange-online-plans</u>**with your credit card**. (The basic pricing option costs \$4 before tax per email account per month.)

**Note**: When signing up for the Office365 service, ensure that the service allocated to you is from the same country where the SocialMiner server is. This is very important, or you will have issues with connectivity.

#### Configure the UCCX/SM

This section provides the high-level tasks and related information for configuring Unified CCX integration with office 365 for Agent Email.

| Configuration<br>Tasks                                                           | Reference             | Detailed steps |
|----------------------------------------------------------------------------------|-----------------------|----------------|
|                                                                                  | See <u>Cisco</u>      |                |
| 1. Configure the                                                                 | <u>Unified</u>        |                |
| Unified                                                                          | <b>Communications</b> |                |
| Communications                                                                   | Manager Install       |                |
| Manager server.                                                                  | and Upgrade           |                |
|                                                                                  | Guides                |                |
| 2 Configura tha                                                                  | See <u>Cisco</u>      |                |
| 2. Configure the<br>Unified<br>Communications<br>Manager for the<br>Unified CCX. | <u>Unified</u>        |                |
|                                                                                  | <b>Communications</b> |                |
|                                                                                  | <u>Manager</u>        |                |
|                                                                                  | <b>Configuration</b>  |                |
|                                                                                  | Guides                |                |
|                                                                                  | See <u>Cisco</u>      |                |
| 3. Configure<br>Unified CCX.                                                     | Unified Contact       |                |
|                                                                                  | Center Express        |                |
|                                                                                  | Install and           |                |
|                                                                                  | Upgrade Guides        |                |

**Step 1.** From the Unified CCX Administration menu bar, navigate to Subsystems > Chat and Email > SocialMiner Configuration. The SocialMiner Configuration web page appears. Step 2. Complete or modify the following fields for SocialMiner: IP Address / Host Name: IP address or fully qualified domain name of SocialMiner server. For example, 192.168.1.5 or host.example.com. Username/Password of the SocialMiner administrator. Note: Unified CCX and SocialMiner servers must have DNS entries. SocialMiner must be accessible to Unified CCX by hostname. If the en are not valid, an error is displayed. Step 3. Click Save to save the changes. If you see an error message, click Save to re-create feeds, campaigns notifications for chat and email in SocialMiner. System Applications Subsystems Wizards Tools Help See SocialMiner Configuration the SocialMiner Configuration ch Cancel Save apterof 4. Configure the Cisco SocialMiner. Status **Unified CCX** Administration Ready 1 Guide, Release <u>11.5</u> Configure SocialMiner IP Address / Host Name \*: <Host Name> User Name\*: <SM User Name> Password\*: ........ Save Cancel \*- indicates required item \*-HostName / IPAddress will be resolved to fully qualified domain r Step 1. From the Unified CCX Administration menu bar, navigate to Subsystems > Chat and Email > Mail Server Configuration. The M Server Configuration web page opens. See the Mail Step 2. Complete the fields for the Office 365 mail server, as shown in Server image: Configuration ch apter of 5. Configure Unified CCX the Cisco Mail Server.

**Unified CCX** Administration Guide, Release 11.5

| System Applicatio                                               | ons Subsystems                   | Wizards      | Tools Hel     | lp .              |  |  |
|-----------------------------------------------------------------|----------------------------------|--------------|---------------|-------------------|--|--|
| Mail Server Co                                                  | onfiguration                     |              |               |                   |  |  |
| Update 🧯                                                        | Cancel                           |              |               |                   |  |  |
| C Status                                                        |                                  |              |               |                   |  |  |
| i Ready                                                         |                                  |              |               |                   |  |  |
|                                                                 |                                  |              |               |                   |  |  |
| Proxy Settings-                                                 |                                  |              |               |                   |  |  |
| SOCKS:                                                          | able 💿 Disable                   |              |               |                   |  |  |
| A.                                                              | To enable SOCKS.co               | nfigure SOCk | (S proxy in S | system Parameters |  |  |
|                                                                 |                                  |              |               | ,                 |  |  |
| -Incoming (Secure                                               | IMAP)                            |              |               |                   |  |  |
| Host Name*:                                                     | outlook.office365.com            | m            |               |                   |  |  |
| Port Number*:                                                   | 993                              |              |               | ]                 |  |  |
| - Outgoing (Secure                                              | SMTP)                            |              |               |                   |  |  |
| Host Name*:                                                     | smtn office365 com               |              |               | 1                 |  |  |
| Port Number*                                                    | 507                              |              |               | 1                 |  |  |
| · or runnoor .                                                  | 567                              |              |               | ]                 |  |  |
| Description:                                                    | Office365 IMAP and               | SMTP setttin | gs            | Maximum 100 char  |  |  |
|                                                                 |                                  |              |               |                   |  |  |
|                                                                 |                                  |              |               |                   |  |  |
| Update Cancel                                                   |                                  |              |               |                   |  |  |
| <ul> <li>i) *- Indicates req</li> </ul>                         | uired item                       |              |               |                   |  |  |
| Host Names must be in Fully Qualified Domain Name (FQDN) format |                                  |              |               |                   |  |  |
| If the proxy is requ                                            | uired for Office 3               | 65 access    |               |                   |  |  |
| System paran                                                    | neter Configurati                | on           | d fielde in   | the press perce   |  |  |
| Add nostname, po                                                | R, username an<br>Parameters pac | a passwor    | a fielas in   | the proxy parar   |  |  |
| Section of System                                               | Inified CCX Adm                  |              |               |                   |  |  |
| CISCO For Cisco U                                               | nified Communications Sol        | utions       |               |                   |  |  |
| System Applications S                                           | ubsystems Wizards 1              | fools Help   |               |                   |  |  |
| Mail Server Configu                                             | ration                           |              |               |                   |  |  |
| 识 Update  🙆 Can                                                 | cel                              |              |               |                   |  |  |
| Status                                                          |                                  |              |               |                   |  |  |
| (i) Ready                                                       |                                  |              |               |                   |  |  |
| Draw Calka as                                                   |                                  |              |               |                   |  |  |
| Proxy Settings                                                  | Circle 1                         |              |               |                   |  |  |
| Enable C                                                        | Lisade                           |              |               |                   |  |  |
|                                                                 |                                  |              |               |                   |  |  |

6. Configure Socks Proxy Server

7. ContactSee the ContactService QueuesConfigurationConfigurationChapter ofthe Cisco

|                                             | Unified CCX<br>Administration<br>Guide, Release<br>11.5                                                                                                    | CSQ Name*:<br>Resource Sel<br>CSQ Type*:<br>Mail Server:<br>Email usernat                                                                                                    | ection Criteria*:<br>me*:<br>ord*: | Longest Av                                                                           | /ailable \$                    |
|---------------------------------------------|----------------------------------------------------------------------------------------------------|----------------------------------------------------------------------------------------------------|------------------------------------|--------------------------------------------------------------------------------------|--------------------------------|
|                                             |                                                                                                    | Folder Name*                                                                                                    | :<br>Seconds)*:                    | Inbox                                                                                |                                |
|                                             |                                                                                                    | Snapshot Age                                                                                                    | e (Minutes)*:                      | 120                                                                                  |                                |
| 8. Predefined<br>Responses<br>Configuration | See<br>the <u>Predefined</u><br><u>Responses</u><br>chapter of<br>the <u>Cisco</u><br><u>Unified CCX</u><br><u>Administration</u><br><u>Guide, Release</u><br>11.5 | Cancel      Save Cancel      Save Cancel      Tope*      Response Description*      Tage*      Save Cancel      Cancel      Save Cancel      Cancel      Save Cancel      Save Cancel      Save Cancel      Save Cancel      Save Cancel      Save Cancel | S required item                    | >>         2         4         2           SQs)         SQs)         SQs         SQs | Characters (including HTML): 0 |
| 9. Channel                                  | See                                                                                                    |                                                                                                    |                                    |                                                                                      |                                |

9. Channel Parameters Configuration

the <u>Channel</u> <u>Parameters</u>

|                  | Channel Parameters                           |        |  |  |  |  |  |
|------------------|----------------------------------------------|--------|--|--|--|--|--|
|                  | Save 🚫 Cancel                                |        |  |  |  |  |  |
|                  | C Status                                     | Status |  |  |  |  |  |
|                  | (i) Ready                                    |        |  |  |  |  |  |
|                  | Chat                                         |        |  |  |  |  |  |
| chapter of       | No Answer Timeout (Seconds)*:                | 15     |  |  |  |  |  |
| the <u>Cisco</u> | Iolo Timeout (Minutes)*                      | 13     |  |  |  |  |  |
| Unified CCX      | Join Timeout (windles) .                     | 1      |  |  |  |  |  |
| Administration   | Inactivity Timeout (Minutes)*:               | 5      |  |  |  |  |  |
| Guide, Release   | Offer Chat Contact When On Voice Call*:      | Yes No |  |  |  |  |  |
| 11.5             | Offer Voice Call When On Chat*:              | Yes No |  |  |  |  |  |
|                  | Maximum Number Of Chat Sessions Per Agent*:  | 5 \$   |  |  |  |  |  |
|                  | Email                                        |        |  |  |  |  |  |
|                  | Maximum Number Of Email Sessions Per Agent*: | 5 \$   |  |  |  |  |  |
|                  | Sticky Email Timeout (Hours)*:               | 4      |  |  |  |  |  |
|                  | Save Cancel                                  |        |  |  |  |  |  |
|                  | indicates required item                      |        |  |  |  |  |  |

# Troubleshoot

#### **Relevant logs**

These logs are important to debug the O365 related issues.

- Runtime Logs: https://<SocialMiner Server IP/Host>/ccp-webapp/logs/runtime/ File Pattern: CCBU-runtime.\*.startup.log, Error-runtime.\*.startup.log
- API Logs: https://<SocialMiner Server IP/Host>/ccp-webapp/logs/ccapi/ File Pattern: CCBU-ccpapi.\*.startup.log, Error-ccpapi.\*.startup.log

#### Checklist

Check these to ensure that Office365 functionality is working fine as expected in a SocialMiner system:

- Check if SocialMiner is able to reach Office365 directly.
- If SocialMiner is not able to reach Office365, configure Socks Proxy in SocialMiner and enable it.
- Only Socks 5 Protocol is supported.

- Ensure that the Socks Proxy server is able to reach Office365.
- Check Office365 credentials in CCX.
- Check Office365 email feed status in SocailMiner If the feed is fetching normally, it would be green and not red with cross mark (X) as shown in the image. If the feed is broken, you can hover over the red cross mark (X) to know the reason.

|   | CCX Test GT issue Email | Email | 8                          | Test GT issue Email                                                                                                    |        |
|---|-------------------------|-------|----------------------------|----------------------------------------------------------------------------------------------------|--------|
| 0 | email test              | Email | Ca<br>se<br>ho<br>su<br>ag | nnot establish connection with the email<br>rver. Check that the email server receive<br>st and port are configured correctly. Last<br>ccessful fetch time was less than a minute<br>o, Success rate is 0% | 4 iten |

**Note**: Upon Socks Proxy reconfiguration, all existing email feeds would be automatically updated to use the latest Socks Proxy Configuration.

#### **Common Scenarios**

#### Problem: Agents are not able to receive emails.

Possible Cause 1: Socks Proxy is not configured/enabled

In the runtime logs, the following error is shown:

```
exception=javax.mail.MessagingException: connect timed out;
Recommended action:
```

- Configure the Socks Proxy Server and enable it.
- Make sure that Socks Proxy is reachable from SocialMiner and Socks Proxy Server is able to reach the O365.

Possible: If using authenticated Socks Proxy, credentials provided are wrong

In the runtime logs, the following error is shown:

```
exception=javax.mail.MessagingException: SOCKS : authentication failed;
Recommended action:
```

- Resolve the authentication issue by providing the correct credentials.
- Ensure that the Socks Proxy is reachable from SocialMiner and Socks Proxy Server is able to reach the O365.

#### Problem: Delay in sending emails using Office365.

Recommended action:

- If sending an email takes > 10 seconds, find if SMTP connection to Office365 is causing the delay.
- Configure Office365 using Thunderbird or outlook client via IMAP. If sending an email takes long time with authenticated SMTP connection, then it indicates the same slowness issue in SocialMiner as well.
- The issue is from Office365. Contact Office365 support.

#### **Microsoft Diagnostics tool**

If you are having trouble with the connectivity with the Office365 service and want to check on the status of your service, there is a tool from Microsoft that can be used. The tool is called **Support and Recovery Assistant** and can be downloaded from here: <u>https://diagnostics.outlook.com/#/</u>

More details about the same: <u>https://blogs.office.com/2016/05/11/new-tool-for-helping-resolve-office-365-issues/</u>

## **Obtaining Documentation and Submitting a Service Request**

For information on obtaining documentation, using the Cisco Bug Search Tool (BST), submitting a service request, and gathering additional information, see What's New in Cisco Product Documentation at: <u>http://www.cisco.com/c/en/us/td/docs/general/whatsnew/whatsnew.html</u>.

Subscribe to What's New in Cisco Product Documentation, which lists all new and revised Cisco technical documentation, as an RSS feed and deliver content directly to your desktop using a reader application. The RSS feeds are a free service.

THE SPECIFICATIONS AND INFORMATION REGARDING THE PRODUCTS IN THIS MANUAL ARE SUBJECT TO CHANGE WITHOUT NOTICE. ALL STATEMENTS, INFORMATION, AND RECOMMENDATIONS IN THIS MANUAL ARE BELIEVED TO BE ACCURATE BUT ARE PRESENTED WITHOUT WARRANTY OF ANY KIND, EXPRESS OR IMPLIED. USERS MUST TAKE FULL RESPONSIBILITY FOR THEIR APPLICATION OF ANY PRODUCTS.

THE SOFTWARE LICENSE AND LIMITED WARRANTY FOR THE ACCOMPANYING PRODUCT ARE SET FORTH IN THE INFORMATION PACKET THAT SHIPPED WITH THE PRODUCT AND ARE INCORPORATED HEREIN BY THIS REFERENCE. IF YOU ARE UNABLE TO LOCATE THE SOFTWARE LICENSE OR LIMITED WARRANTY, CONTACT YOUR CISCO REPRESENTATIVE FOR A COPY.

The Cisco implementation of TCP header compression is an adaptation of a program developed by the University of California, Berkeley (UCB) as part of UCB's public domain version of the UNIX operating system. All rights reserved. Copyright © 1981, Regents of the University of California.

NOTWITHSTANDING ANY OTHER WARRANTY HEREIN, ALL DOCUMENT FILES AND SOFTWARE OF THESE SUPPLIERS ARE PROVIDED "AS IS" WITH ALL FAULTS. CISCO AND THE ABOVE-NAMED SUPPLIERS DISCLAIM ALL WARRANTIES, EXPRESSED OR IMPLIED, INCLUDING, WITHOUT LIMITATION, THOSE OF MERCHANTABILITY, FITNESS FOR A PARTICULAR PURPOSE AND NONINFRINGEMENT OR ARISING FROM A COURSE OF DEALING, USAGE, OR TRADE PRACTICE.

IN NO EVENT SHALL CISCO OR ITS SUPPLIERS BE LIABLE FOR ANY INDIRECT, SPECIAL, CONSEQUENTIAL, OR INCIDENTAL DAMAGES, INCLUDING, WITHOUT LIMITATION, LOST PROFITS OR LOSS OR DAMAGE TO DATA ARISING OUT OF THE USE OR INABILITY TO USE THIS MANUAL, EVEN IF CISCO OR ITS SUPPLIERS HAVE BEEN ADVISED OF THE POSSIBILITY OF SUCH DAMAGES.

Any Internet Protocol (IP) addresses and phone numbers used in this document are not intended to be actual addresses and phone numbers. Any examples, command display output, network topology diagrams, and other figures included in the document are shown for illustrative purposes only. Any use of actual IP addresses or phone numbers in illustrative content is unintentional and coincidental.

All printed copies and duplicate soft copies are considered un-Controlled copies and the original on-line version should be referred to for latest version.

Cisco has more than 200 offices worldwide. Addresses, phone numbers, and fax numbers are listed on the Cisco website at <u>www.cisco.com/go/offices</u>.

Cisco and the Cisco logo are trademarks or registered trademarks of Cisco and/or its affiliates in the U.S. and other countries. To view a list of Cisco trademarks, go to this URL: <u>www.cisco.com/go/trademarks</u>. Third-party trademarks mentioned are the property of their respective owners. The use of the word partner does not imply a partnership relationship between Cisco and any other company. (1110R)

©2016 Cisco Systems, Inc. All rights reserved.